## WillFA11

# Williams/Data East MPU based on FPGA

## Hardware version v0.7

## **Software Version 0.89**

## user manual

ralf@lisy.dev

v0.5 08.02.2024

## Table of contents

| Important remark                             |
|----------------------------------------------|
| 1. Introduction                              |
| 2. Quickstart                                |
| 3. Installation                              |
| 4. Dip Switch Settings                       |
| 4.1. DIP Switch S1: game select              |
| 4.2. DIP Switch S2: options                  |
| 4.2.1. S2-Dip1 -> init nvram                 |
| 4.2.2. S2-Dip2 -> not used                   |
| 4.2.3. S2-Dip3 -> not used                   |
| 4.2.4. S2-Dip4 -> not used                   |
| 4.2.5. S2-Dip5 -> not used                   |
| 4.2.6. S2-Dip6 -> not used                   |
| 5. boot sequence                             |
| 5.1. phase 1: boot message                   |
| 5.2. phase 2: SD card read                   |
| 5.3. phase 3: program execution              |
| 6. Put the WillFA7 Image to the SD card      |
| 7. programming the FPGA                      |
| 7.1. programmer software                     |
| 7.2. install the driver for your USB Blaster |
| 7.3. program your FPGA                       |
| 8. structure of SD card                      |
| 8.1. WillFA7 image                           |
| 8.2. use your own roms                       |
| Appendix A 'game select'                     |

### **Important remark**

By using WillFA7 it is possible to damage your pinball machine. As this is a private project with NO commercial interest the author accepts no liability for any damage that may arise by using WillFA11!

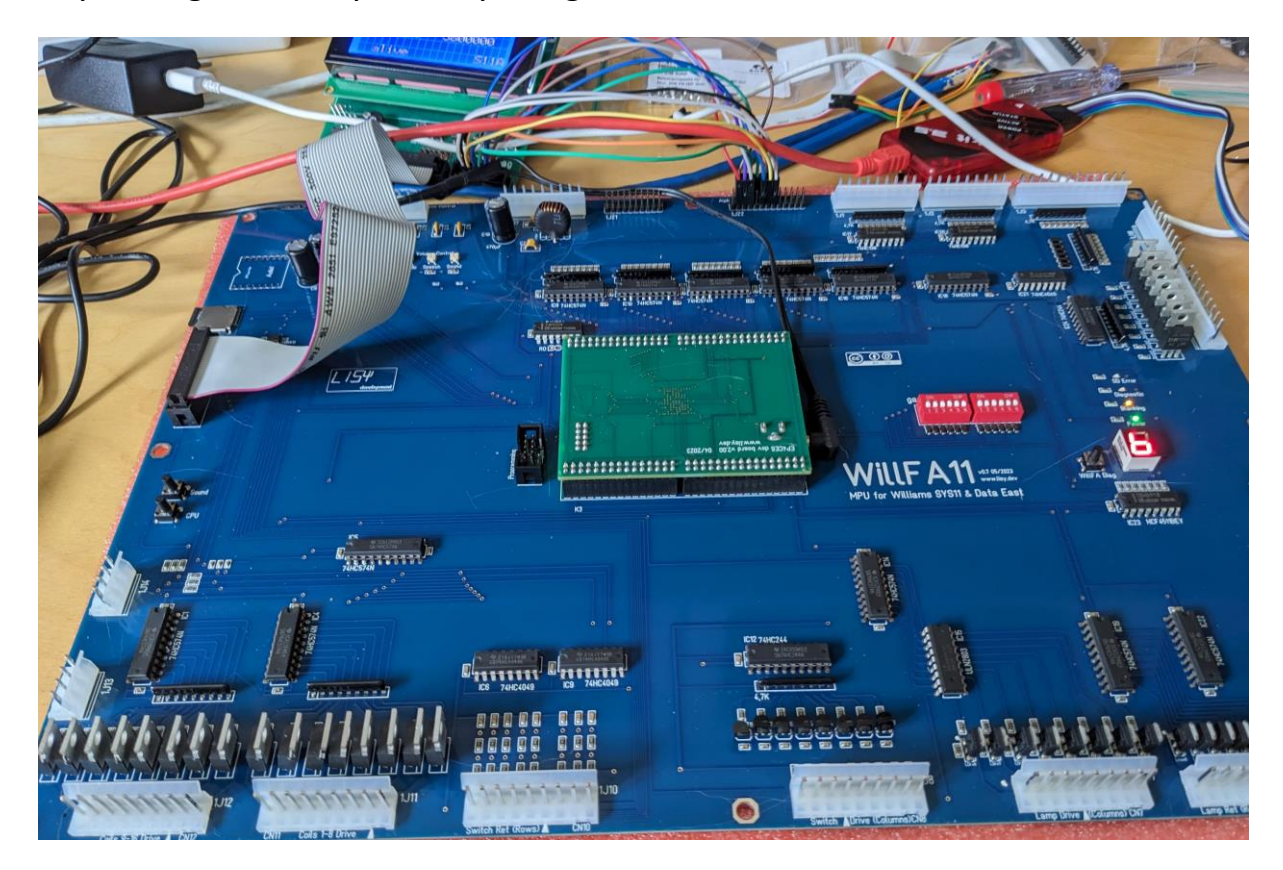

## **1. Introduction**

WillFA11 use a Cyclone IV FPGA which emulates the hardware of a Williams MPU type SYS11 up to SYS11C and Data East Version 1..3

#### What do you need?

- Possibility to read/write micro SD cards
- A PC with an USB port in order to be able to program the FPGA

## 2. Quickstart

- 1. Download latest versions of the SD card Image and the FPGA program from lisy.dev
- 2. Write the image to a SD card
- 3. Program the FPGA
- 4. Configure switch 'game select' according to your pinball ( Appendix A )
- 5. Replace your original Williams MPU with WillFA11
- 6. On first boot with your game set option DIP1 to ON (init nvram)
  - a. Switch the game ON
  - b. Game will show Williams prom number, wait until 'Diag LED' goes off
  - c. Switch the game OFF
- 7. Switch the Game ON
- 8. Enjoy

### 3. Installation

WillFA11 boards have the same connectors and same mounting holes as the original Williams MPUs, so replacing of the board can be done in seconds.

### 4. Dip Switch Settings

#### 4.1. DIP Switch S1: game select

Here you can select what game WillFA7 should run. This depends on the roms placed on the SD card. See Appendix A for a full list and Chapter 'SD card' for an explanation of the structure of the SD card content.

4.2. DIP Switch S2: options

Default setting is all ,OFF'

#### 4.2.1. S2-Dip1 -> init nvram

With Dip1 to ,ON' WillFa11 during boot will initialize the nvram ram for the selected game to zero. This is useful if you want to reset ALL ram content **and for the very first boot with your game.** 

4.2.2. S2-Dip2 -> not used Not implemented yet.

**4.2.3. S2-Dip3 -> not used** Not implemented yet.

**4.2.4. S2-Dip4 -> not used** Not implemented yet.

4.2.5. S2-Dip5 -> not used Not implemented yet.

**4.2.6. S2-Dip6 -> not used** Not implemented yet.

### 5. boot sequence

#### 5.1. phase 1: boot message

Immediately after switching on the pinball the 'ON' Led will go on and you will see the following output on the display of your pinball machine

- WILLFA <Gamename>
- 11 <SW-Version> <Gamenumber> <options>

So for example for a SYS11C 'DINER' (Gamenumber 27 ) with Software version 089 and all option DIPs to OFF, you will see:

WILLFA DINER

11 089 27 00

#### 5.2. phase 2: SD card read

WillFA11 tries to read the SD card content, if this fails the red LED 'SD card errror' will go ON and 'SD ERR' will be shown at display 4.

#### 5.3. phase 3: program execution

The code indicated by the Dip switch 'game select' is red from the SD card and executed. If the code runs (regular display strobes are present) the 'active' LED will go ON.

### 6. Put the WillFA7 Image to the SD card

Best to use cheap standard SD cards with 4..32 Gbyte.

On my website you will find the latest version of the WillFA11 SD image file which have all the roms and need to be written to a SD card. I do recommend using win32diskimager.

| 👒 Win32 Disk Imager - 1.0                       | _ |             |
|-------------------------------------------------|---|-------------|
| Image-Datei                                     |   | Datenträger |
| N:/Projekte/WillFA/WillFA11/WillFA11_SD_v08.img | 2 | [F:\] ▼     |
| Hash                                            |   |             |
| None  Generate Copy                             |   |             |
| Read Only Allocated Partitions                  |   |             |
| Fortschritt                                     |   |             |
|                                                 |   |             |
| Abbrechen Lesen Schreiben Verify Only           | 1 | Beenden     |

After flashing you will see, independent of the original size of your SD card, a 128Mbyte drive with the rom images.

## 7. programming the FPGA

To program the FPGA you need the Quartus Programmer.

#### 7.1. programmer software

It can be downloaded from the Intel Website for free. You just need to create a user account.

https://fpgasoftware.intel.com/13.0sp1/?edition=web

Go to Additional Software and Download Quartus II Programmer and SignalTap II

Note: Intel has discontinued support for Cyclone II by end of 2021 and will eventually remove version 13.0sp1 from the download section ( the used FPGA for BallyFA is quite old ,and therefor cheap. ) I have tested latest version ( v21.4 ) which worked also, but I recommend to use 13.0sp1 if available.

#### 7.2. install the driver for your USB Blaster

When connecting your USB Blaster the first time it will not be recognized correctly by Windows.

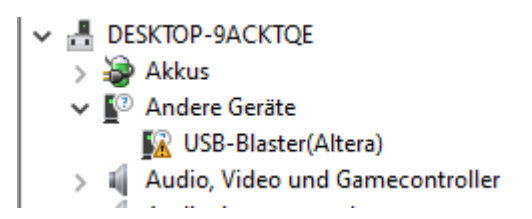

You also need to install the driver for your USB Blaster. The driver comes together with the installation of the programmer and is located in the 'driver' subdirectory.

- Right click on the entry in the device manager and choose 'update driver' (Treiber aktualisieren)
- Choose 'search for driver on this PC' (auf dem Computer nach Treibersoftware suchen)
- For a default installation select 'C:\altera\13.0sp1\qprogrammer\drivers
- Confirm installation
- Now the Altera USB Blaster should be visible und 'USB-Controller'
  - ✓ ♥ USB-Controller
    - Altera USB-Blaster

## 7.3. program your FPGA

1) Connect the USB Blaster to the PC

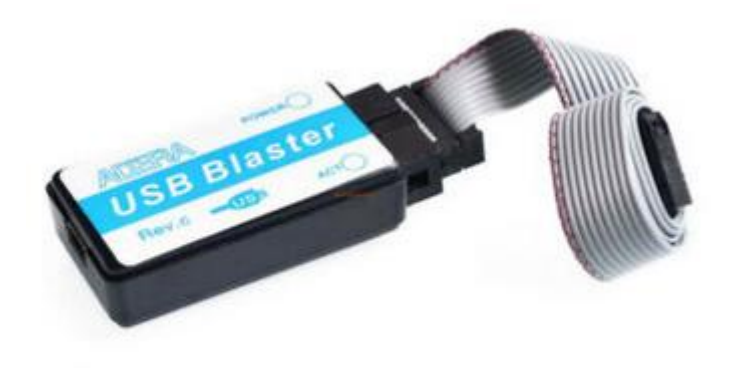

2) Start the programmer, make sure in the Hardware setup ,USB-Blaster' is visible and set the Mode to ,JTAG'

| ٩        | Quartus II 32-bit Programmer - [Chain1.cdf]     –     –     × |                                                         |       |            |                     |                         |                |          |          |        |        |         | ×        |       |           |         |  |  |  |
|----------|---------------------------------------------------------------|---------------------------------------------------------|-------|------------|---------------------|-------------------------|----------------|----------|----------|--------|--------|---------|----------|-------|-----------|---------|--|--|--|
| Ele      | Edit                                                          | Edit View Processing Tools Window Help 🕏                |       |            |                     |                         |                |          |          |        |        |         |          |       |           | <b></b> |  |  |  |
| 4        | Hardwa                                                        | Nardware Setup USB-Blaster [USB-0] Mode: JTAG Progress: |       |            |                     |                         |                |          |          |        |        |         |          |       | Progress: |         |  |  |  |
|          | Enable r                                                      | eal-ti                                                  | me 15 | r to allov | background program  | mming (for MAX II and M | MAX V devices) |          |          |        |        |         |          |       |           |         |  |  |  |
|          | st سانی                                                       | art                                                     |       |            | File                | Device                  | Checksum       | Usercode | Program/ | Verify | Blank- | Examine | Security | Erase | ISP       |         |  |  |  |
|          | Ju St                                                         | top                                                     |       |            |                     |                         |                |          | compare  |        | Cricck |         | Dit      |       | CLAIN     |         |  |  |  |
| 6        | Auto                                                          | Deteo                                                   | ct    |            |                     |                         |                |          |          |        |        |         |          |       |           |         |  |  |  |
|          | X De                                                          | lete                                                    |       |            |                     |                         |                |          |          |        |        |         |          |       |           |         |  |  |  |
|          | 造 Add                                                         | File                                                    |       |            |                     |                         |                |          |          |        |        |         |          |       |           |         |  |  |  |
| 2        | g Chang                                                       | e File                                                  |       |            |                     |                         |                |          |          |        |        |         |          |       |           |         |  |  |  |
|          | Sav                                                           | e File                                                  |       | -          |                     |                         |                |          |          |        |        |         |          |       |           |         |  |  |  |
|          | 🞐 Add D                                                       | evice.                                                  |       |            |                     |                         |                |          |          |        |        |         |          |       |           |         |  |  |  |
|          | 1 <sup>46</sup> 1                                             | Jp                                                      |       |            |                     |                         |                |          |          |        |        |         |          |       |           |         |  |  |  |
|          | _ \$ <sup>r</sup> b Do                                        | wn                                                      |       |            |                     |                         |                |          |          |        |        |         |          |       |           |         |  |  |  |
|          |                                                               |                                                         |       |            |                     |                         |                |          |          |        |        |         |          |       |           |         |  |  |  |
|          |                                                               |                                                         |       |            |                     |                         |                |          |          |        |        |         |          |       |           |         |  |  |  |
|          |                                                               |                                                         |       |            |                     |                         |                |          |          |        |        |         |          |       |           |         |  |  |  |
|          |                                                               |                                                         |       |            |                     |                         |                |          |          |        |        |         |          |       |           |         |  |  |  |
|          |                                                               |                                                         |       |            |                     |                         |                |          |          |        |        |         |          |       |           |         |  |  |  |
|          |                                                               |                                                         |       |            |                     |                         |                |          |          |        |        |         |          |       |           |         |  |  |  |
|          |                                                               |                                                         |       |            |                     |                         |                |          |          |        |        |         |          |       |           |         |  |  |  |
| ×        | AI E                                                          | 3                                                       |       |            | < <search></search> | >                       |                | ~        |          |        |        |         |          |       |           |         |  |  |  |
| <b>P</b> | Туре                                                          | I                                                       | D     | Messa      | ge                  |                         |                | ]        |          |        |        |         |          |       |           |         |  |  |  |
|          |                                                               |                                                         |       |            |                     |                         |                |          |          |        |        |         |          |       |           |         |  |  |  |
|          |                                                               |                                                         |       |            |                     |                         |                |          |          |        |        |         |          |       |           |         |  |  |  |
|          |                                                               |                                                         |       |            |                     |                         |                |          |          |        |        |         |          |       | (a)       |         |  |  |  |
| sages    | 1                                                             |                                                         |       |            |                     |                         |                |          |          |        |        |         |          |       | - 0       |         |  |  |  |
| Mess     | System                                                        | <u> </u>                                                | Proce | ssing_/    |                     |                         |                |          |          |        |        |         |          |       |           |         |  |  |  |
|          |                                                               |                                                         |       |            |                     |                         |                |          |          |        |        |         |          |       |           |         |  |  |  |

3) Select ,Add File' and choose the right ,jic' file for your game. Select ,Program/Configure' and ,Verify' options.

| Guardus II 32-oit Programmer - [Chain Lcd] <sup>+</sup> Ele Edt Vew Processing Tools Window Help      Ede Edt Vew Processing Tools Window Help      Ede Edt Vew Processing Tools Window Help      Progress: | era.com |          |  |  |  |  |  |  |  |  |  |  |  |
|----------------------------------------------------------------------------------------------------|---------|----------|--|--|--|--|--|--|--|--|--|--|--|
| De got gew rijotesing pols ginuom gep → Geerchal                                                                                                    | era.com | (a)      |  |  |  |  |  |  |  |  |  |  |  |
| Aardware Setup     USB-Blaster [USB-0]     Mode: JTAG ▼ Progress:                                                                                                    |         | <b>(</b> |  |  |  |  |  |  |  |  |  |  |  |
| 1 Hardware Setup US8-8laster [US8-0] Mode: 1TAG • Progress:                                                                                                    |         |          |  |  |  |  |  |  |  |  |  |  |  |
| Enable real-time ISP to allow background programming (for MAX II and MAX V devices)                                                                                                    |         |          |  |  |  |  |  |  |  |  |  |  |  |
| File Device Checksum Usercode Program/ Vericy Blank- Examine Security Erase IDP                                                                                                    |         |          |  |  |  |  |  |  |  |  |  |  |  |
| Factory default enhanced SPL mage EP4CE6 000CP915 FFFFFFFF 2 C                                                                                                    |         |          |  |  |  |  |  |  |  |  |  |  |  |
| AV Projekte WilFA11/jc/WilFA11/jc/WilFA11/v066.jc EPCS16 1A715646                                                                                                    |         |          |  |  |  |  |  |  |  |  |  |  |  |
| <u>AN</u> Auto Detect                                                                                                    |         |          |  |  |  |  |  |  |  |  |  |  |  |
| X Delete                                                                                                    |         |          |  |  |  |  |  |  |  |  |  |  |  |
| Add File                                                                                                    |         |          |  |  |  |  |  |  |  |  |  |  |  |
| Change File                                                                                                    |         |          |  |  |  |  |  |  |  |  |  |  |  |
| All Sove File                                                                                                    |         |          |  |  |  |  |  |  |  |  |  |  |  |
| 22 Add Device                                                                                                    |         |          |  |  |  |  |  |  |  |  |  |  |  |
| f <sup>*</sup> ù Up                                                                                                    |         |          |  |  |  |  |  |  |  |  |  |  |  |
| Ju Down                                                                                                    |         |          |  |  |  |  |  |  |  |  |  |  |  |
|                                                                                                    |         |          |  |  |  |  |  |  |  |  |  |  |  |
| ADERA                                                                                                    |         |          |  |  |  |  |  |  |  |  |  |  |  |
|                                                                                                    |         |          |  |  |  |  |  |  |  |  |  |  |  |
|                                                                                                    |         |          |  |  |  |  |  |  |  |  |  |  |  |
| EP4CE6                                                                                                    |         |          |  |  |  |  |  |  |  |  |  |  |  |
|                                                                                                    |         |          |  |  |  |  |  |  |  |  |  |  |  |
|                                                                                                    |         |          |  |  |  |  |  |  |  |  |  |  |  |
|                                                                                                    |         |          |  |  |  |  |  |  |  |  |  |  |  |
|                                                                                                    |         |          |  |  |  |  |  |  |  |  |  |  |  |
|                                                                                                    |         |          |  |  |  |  |  |  |  |  |  |  |  |
| Type ID Message                                                                                                    |         |          |  |  |  |  |  |  |  |  |  |  |  |
|                                                                                                    |         |          |  |  |  |  |  |  |  |  |  |  |  |
|                                                                                                    |         |          |  |  |  |  |  |  |  |  |  |  |  |
|                                                                                                    |         |          |  |  |  |  |  |  |  |  |  |  |  |
|                                                                                                    |         |          |  |  |  |  |  |  |  |  |  |  |  |
|                                                                                                    |         | >        |  |  |  |  |  |  |  |  |  |  |  |
| E System / Processing /                                                                                                    |         |          |  |  |  |  |  |  |  |  |  |  |  |

4) Power the FPGA with 5 Volt (middle pin ,+', outer pin ,-,) or power the WillFA11 board with 5Volt. Then connect the USB Blaster to the ,Programming' connector on the WillFA11 PCB.

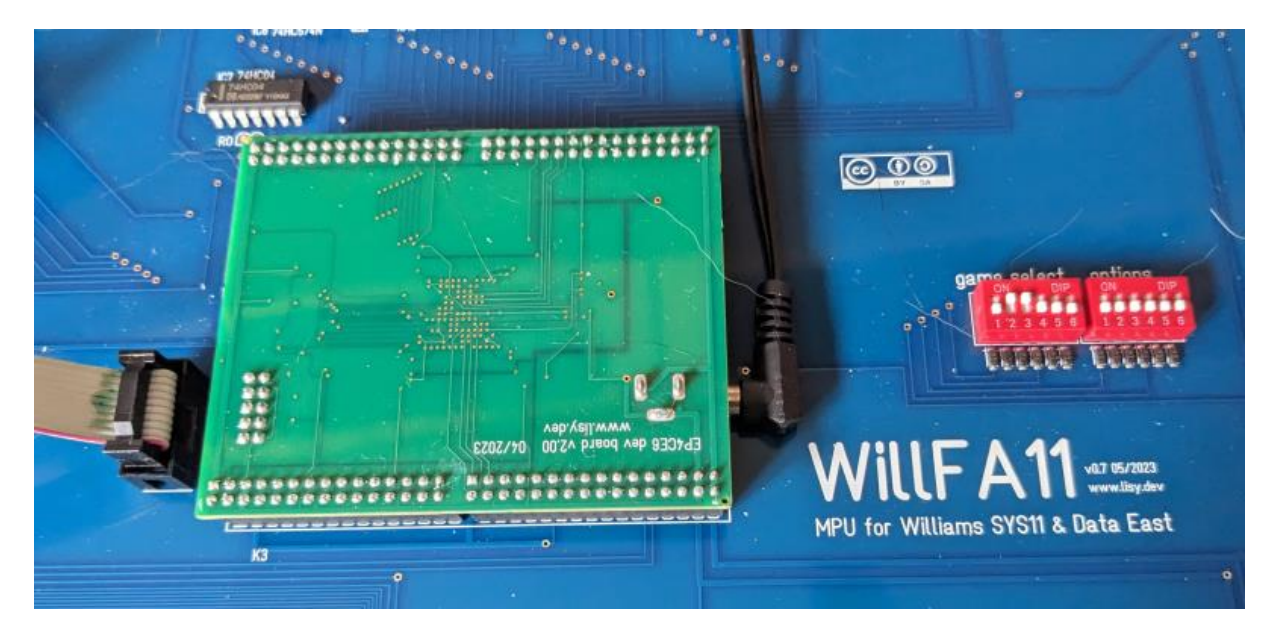

#### 5) Push start, wait for progress 100%

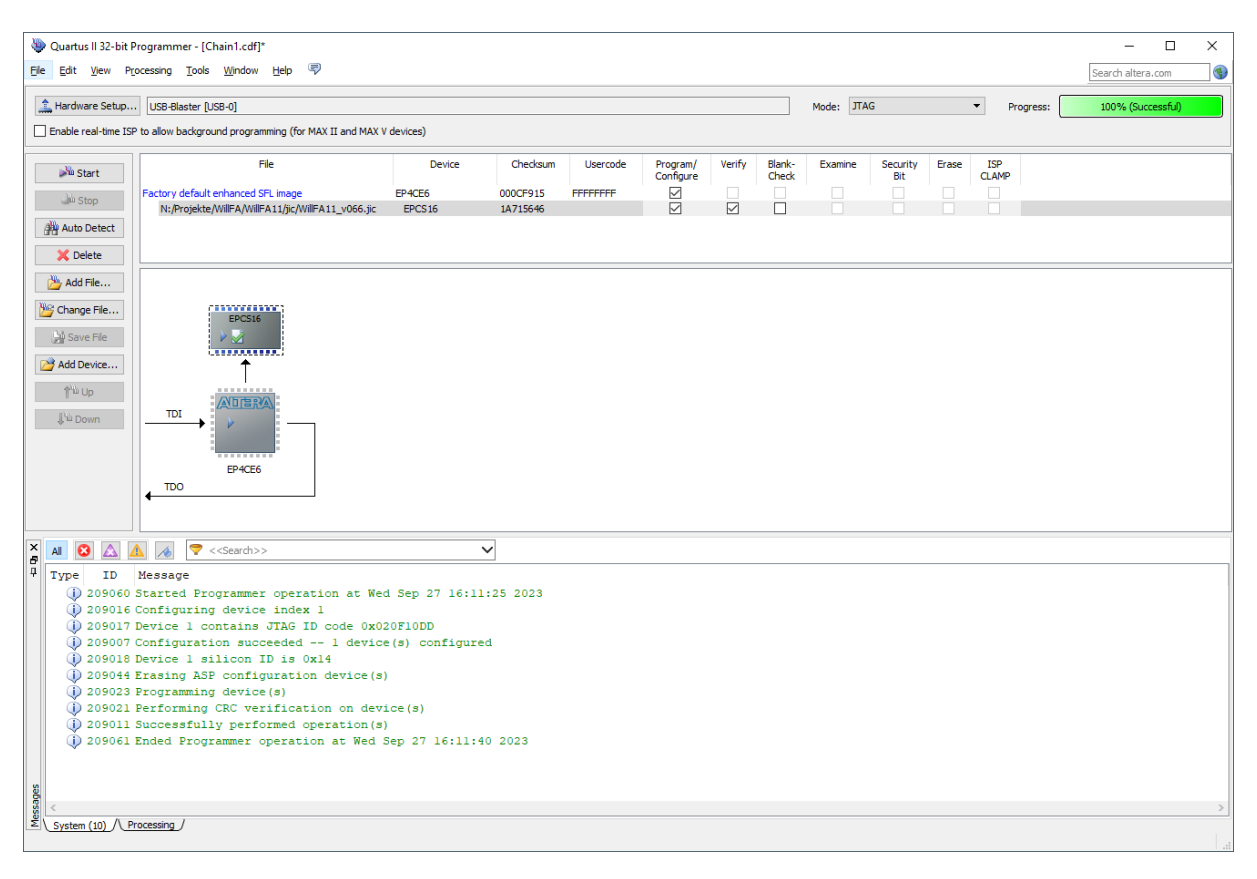

Thats it!

### 8. structure of SD card

Due to limitations of the SD card read routine in the FPGA (it does read fix sector numbers instead of looking for filenames) it is necessary to use my SD-card image (128 Mbyte). You can write the image to a SD-card of your choice.

With game select all '0' WillFa will try to read the first rom image at sector number 660. With my 128MB BallyFa image this is the location of the first file you write to an empty SD card.

#### 8.1. WillFA7 image

My WillFA SD card image has almost all available roms 'on board'. See appendix A for a gamelist

#### 8.2. use your own roms

Data East games must be placed at selection #31 or greater!

## Appendix A 'game select'

| No         | <b>S1</b> | <b>S2</b> | <b>S</b> 3 | <b>S4</b> | <b>S5</b> | <b>S6</b> | Name                          | Туре            |
|------------|-----------|-----------|------------|-----------|-----------|-----------|-------------------------------|-----------------|
| 0          | off       | off       | off        | off       | off       | off       | Space Shuttle                 | SYS9            |
| 1          | on        | off       | off        | off       | off       | off       | Sorcerer                      | SYS9            |
| 2          | off       | on        | off        | off       | off       | off       | Comet                         | SYS9            |
| 3          | on        | on        | off        | off       | off       | off       | High Speed                    | SYS11           |
| 4          | off       | off       | on         | off       | off       | off       | Grand Lizard                  | SYS11           |
| 5          | on        | off       | on         | off       | off       | off       | Road Kings                    | SYS11           |
| 6          | off       | on        | on         | off       | off       | off       | Pinbot                        | SYS11 A         |
| 7          | on        | on        | on         | off       | off       | off       | Millionaire                   | SYS11 A         |
| 8          | off       | off       | off        | on        | off       | off       | F-14 Tomcat                   | SYS11 A         |
| 9          | on        | off       | off        | on        | off       | off       | Fire!                         | SYS11 A         |
| 10         | off       | on        | off        | on        | off       | off       | Big Guns                      | SYS11 B         |
| 11         | on        | on        | off        | on        | off       | off       | Space Station                 | SYS11 B         |
| 12         | off       | off       | on         | on        | off       | off       | Cyclone                       | SYS11 B         |
| 13         | on        | off       | on         | on        | off       | off       | Banzai Run                    | SYS11 B         |
| 14         | off       | on        | on         | on        | off       | off       | Swords of Fury                | SYS11 B         |
| 15         | on        | on        | on         | on        | off       | off       | Taxi                          | SYS11 B         |
| 16         | off       | off       | off        | off       | on        | off       | Jokerz!                       | SYS11 B         |
| 17         | on        | off       | off        | off       | on        | off       | Earthshaker                   | SYS11 B         |
| 18         | off       | on        | off        | off       | on        | off       | Black Knight 2000             | SYS11 B         |
| 19         | on        | on        | off        | off       | on        | off       | Police Force                  | SYS11 B         |
| 20         | off       | off       | on         | off       | on        | off       | Elvira and the Party Monsters | SYS11 B         |
| 21         | on        | off       | on         | off       | on        | off       | Bad Cats                      | SYS11 B         |
| 22         | off       | on        | on         | off       | on        | off       | Mousin' Around!               | SYS11 B         |
| 23         | on        | on        | on         | off       | on        | off       | Whirlwind                     | SYS11 B         |
| 24         | off       | off       | off        | on        | on        | off       | The Bally Game Show           | SYS11 C         |
| 25         | on        | off       | off        | on        | on        | off       | Pool Sharks                   | SYS11 C         |
| 26         | off       | on        | off        | on        | on        | off       | Rollergames                   | SYS11 C         |
| 27         | on        | on        | off        | on        | on        | off       | Diner                         | SYS11 C         |
| 28         | off       | off       | on         | on        | on        | off       | Radical!                      | SYS11 C         |
| 29         | on        | off       | on         | on        | on        | off       | Dr. Dude                      | SYS11 C         |
| 30         | off       | on        | on         | on        | on        | off       | Riverboat Gambler             | SYS11 C         |
| 31         | on        | on        | on         | on        | on        | off       | Bugs Bunny's Birthday Ball    | SYS11 C         |
|            |           |           |            |           | ~~        |           |                               | Data East       |
| 32         | off       | off       | off        | off       | off       | on        | Laser War (3/87)              | V1<br>Data Fast |
| 33         | on        | off       | off        | off       | off       | on        | Secret Service (2/88)         | V2              |
|            |           |           | 5.1        | 2.1       | 5.1       |           |                               | Data East       |
| 34         | off       | on        | off        | off       | off       | on        | Torpedo Alley (8/88)          | V2              |
| <b>a</b> - |           |           | ~~         | ~~        | ~~        |           | T: 144/02                     | Data East       |
| 35         | on        | on        | off        | ott       | ott       | on        | Lime Machine (11/88)          | V2              |

| 36 | off | off | on  | off | off | on | Playboy 35th Anniversary (5/89)     | Data East<br>V2 |
|----|-----|-----|-----|-----|-----|----|-------------------------------------|-----------------|
| 37 | on  | off | on  | off | off | on | ABC Monday Night Football (9/89)    | Data East<br>V2 |
| 38 | off | on  | on  | off | off | on | Robocop (01/90)                     | Data East<br>V2 |
| 39 | on  | on  | on  | off | off | on | Phantom of the Opera (4/90)         | V2              |
| 40 | off | off | off | on  | off | on | Back to the Future (6/90)           | V3              |
| 41 | on  | off | off | on  | off | on | The Simpsons (10/90)                | V3              |
| 42 | off | on  | off | on  | off | on | Checkpoint (2/91)                   | V3              |
| 43 | on  | on  | off | on  | off | on | Teenage Mutant Ninja Turtles (6/91) | V3              |
| 44 | off | off | on  | on  | off | on | Batman (8/91)                       | V3              |
| 45 | on  | off | on  | on  | off | on | Star Trek 25th Anniversary (9/91)   | V3              |
| 46 | off | on  | on  | on  | off | on | Hook (5/92)                         | V3<br>Data East |
| 47 | on  | on  | on  | on  | off | on | Lethal Weapon 3 (8/92)              | V3              |
| 48 | off | off | off | off | on  | on | Star Wars (12/92)                   | V3              |
| 49 | on  | off | off | off | on  | on | Rocky & Bullwinkle (2/93)           | V3              |
| 50 | off | on  | off | off | on  | on | Jurassic Park (6/93)                | V3              |
| 51 | on  | on  | off | off | on  | on | Last Action Hero (10/93)            | V3              |
| 52 | off | off | on  | off | on  | on | Tales from the Crypt (12/93)        | V3              |
| 53 | on  | off | on  | off | on  | on | The Who's Tommy (1/94)              | V3              |
| 54 | off | on  | on  | off | on  | on | WWF Royal Rumble (5/94)             | V3              |
| 55 | on  | on  | on  | off | on  | on | Guns N' Roses (7/94)                | V3              |
| 56 | off | off | off | on  | on  | on | Maverick (10/94)                    | V3              |
| 57 | on  | off | off | on  | on  | on | Mary Shelly's Frankenstein (1/95)   | V3              |
| 58 | off | on  | off | on  | on  | on | Baywatch (2/95)                     | V3              |
| 59 | on  | on  | off | on  | on  | on | Batman Forever (7/95)               | Vata East       |